## Accessing Email from your Smart Phone:

- 1. Download free "Microsoft Outlook" app made by Microsoft Corporation.
- 2. Open the app after it downloads.
- 3. Type in your district email address: firstname.lastname@fwusd.org
- 4. Select "Add account."
- 5. Type in your password. If this is your first log in since July 31, 2017 please contact your computer lab tech or district technology for the password.
- 6. If prompted, change your password and record it for future reference.
- 7. When prompted to add another account, on iPhone select "Maybe Later" and on Android select "Skip."